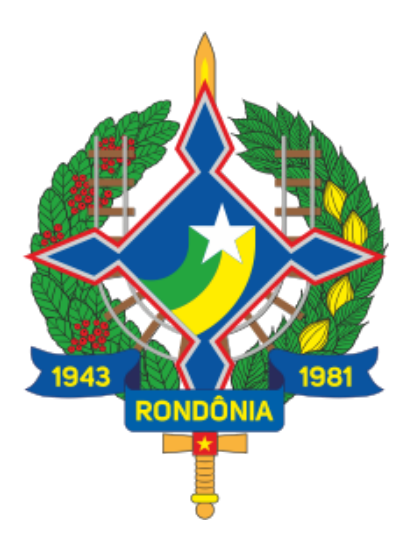

# Governo do Estado de **RONDÔNIA**

Sistema Processo Seletivo SEDUC-RO

Link de acesso:

Leia sempre o edital antes de fazer a inscrição!

# SUMÁRIO

| SUMÁRIO                                                  | 2  |
|----------------------------------------------------------|----|
| Criar Conta                                              | 3  |
| Inscrição no processo seletivo                           | 4  |
| Para editar informações básicas (dados pessoais)         | 17 |
| Alteração de senha(quando logado)                        | 19 |
| Recuperação de senha por email                           |    |
| Recuperação de senha por meio de perguntas de segurança  | 21 |
| Em caso de necessidade de entrar com recurso             | 23 |
| Verificação de status dos seletivos(fechados ou abertos) | 25 |

# **Criar Conta**

Para criar a conta vá no canto superior direito, clique em CRIAR CONTA;

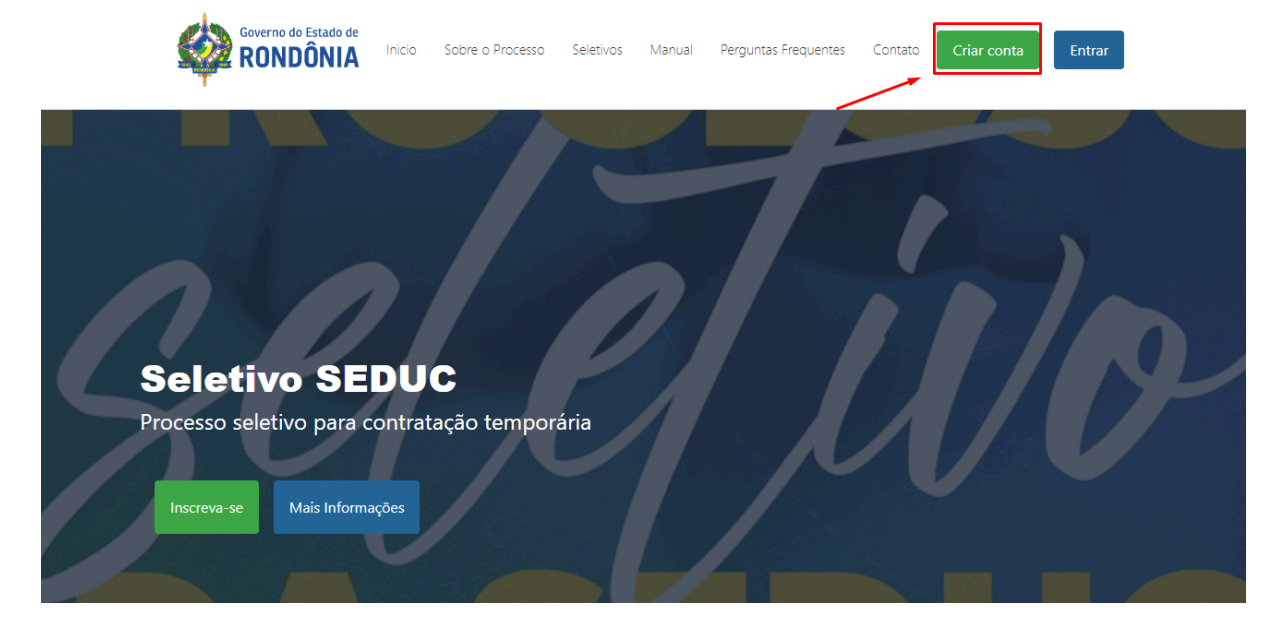

#### Ao clicar, irá redirecionar para a tela abaixo.

| erno do Estado de<br>DNDÔNIA Inicio Sobre o Processo Se | eletivos Perguntas Frequentes | Contato         |
|---------------------------------------------------------|-------------------------------|-----------------|
|                                                         |                               |                 |
|                                                         | Cadastro                      |                 |
| Nome Complet                                            | D                             | CPF             |
| usuario                                                 |                               | 000.000.000-00  |
| Email                                                   |                               | Confirmar Email |
| email.teste.@gmail.com                                  | email.teste.@gm               | ail.com         |
| Senha                                                   |                               | Confirmar Senha |
| •••••                                                   |                               |                 |
|                                                         | Cadastrar                     |                 |

Preencha todos os campos corretamente e em seguida clique em **CADASTRAR**. Ao clicar em cadastrar deve-se ir ao email cadastrado para que possa ser validado.O sistema enviará um email para que possa clicar e validá-lo.

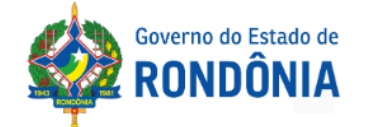

#### Confirmação de Email

Olá 902.085.870-04, Obrigado por se cadastrar! Clique no link abaixo para confirmar seu endereço de email: Confirmar Email. Se você não se cadastrou, ignore este email.

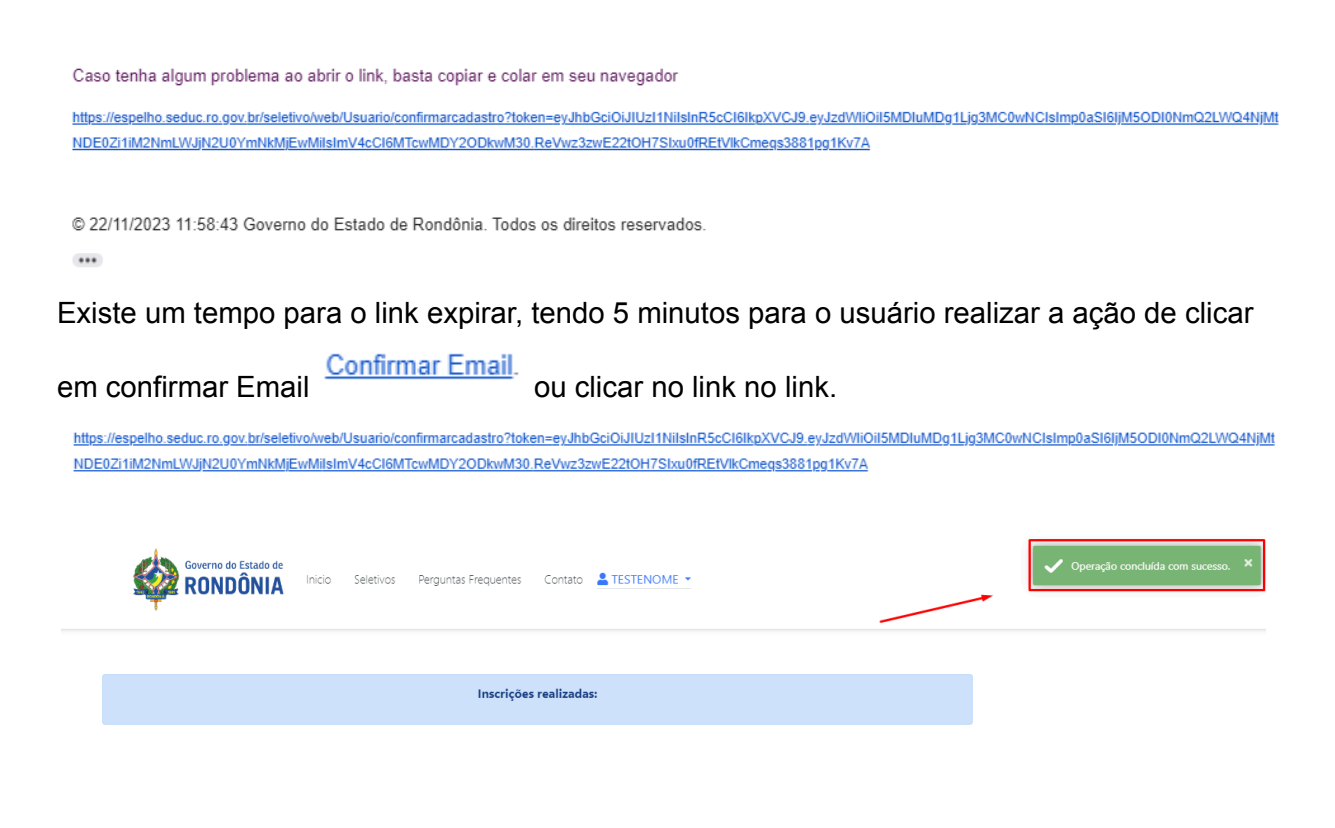

Caso ocorra o correto cadastro,a mensagem a seguir será exibida. Logo após estará logado no sistema.

# Inscrição no processo seletivo

É necessário salientar que algumas informações vão de acordo com o edital. Sendo eles CURSO e EXPERIÊNCIA.

OBSERVAÇÃO!!! Todos os campos que obtiverem o \* são obrigatórios o preenchimento.

Para iniciar a inscrição do processo seletivo basta clicar no botão verde (INSCREVA-SE).

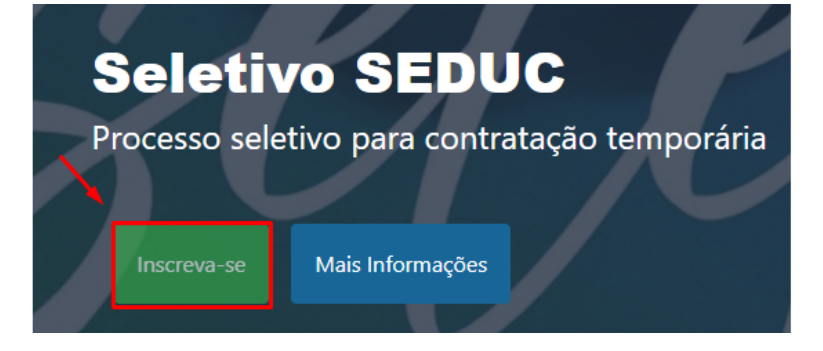

Ao clicar o levará a seguinte tela, prossiga preenchendo os seguintes campos:

Para preencher os seguintes campos deve ser obedecido a seguinte ordem de preenchimento: Processo Seletivo => Cargo => Regional/Localidade.

Selecione o processo seletivo desejado para visualizar a lista de cargos associados a ele. Depois, escolha um cargo para exibir a lista de Regionais/Localidades relacionadas ao processo seletivo e ao cargo selecionado.

| Proces | so Seletivo: *          |  |  |
|--------|-------------------------|--|--|
| Selec  | ione                    |  |  |
| argo * |                         |  |  |
| Selec  | ione                    |  |  |
| Select | ione<br>al/Localidade * |  |  |
| Selec  | one                     |  |  |

| Processo Seletivo:*                                                                               |             | Cargo*             |                  |               |
|---------------------------------------------------------------------------------------------------|-------------|--------------------|------------------|---------------|
| SELETIVO UNIFICADO TESTE 2024                                                                     | ~           | Professor Classe C | - 40 horas/Artes |               |
| Regional / Localidade*                                                                            |             |                    |                  |               |
| PORTO VELHO/Porto Velho                                                                           | ~           |                    |                  |               |
|                                                                                                   |             |                    |                  |               |
| Nome*                                                                                             | Cpf*        | Rg*                | Estado Civil*    | Sexo*         |
| TESTENOME                                                                                         | 33880119074 |                    | SELECIONE 🗸      | SELECIONE     |
| Data de Nascimento*                                                                               | Celular*    | Telefone Fixo      | Número Cnh       | Categoria Cnh |
| 01/01/0001                                                                                        |             |                    |                  | Selecione     |
| Nome da Mãe <sup>×</sup>                                                                          |             | Nome do Pai        |                  |               |
|                                                                                                   |             |                    |                  |               |
|                                                                                                   |             | -                  |                  |               |
| Jeseja concorrer a vagas destinadas a pretos o<br>Lei ordinária nº 5.732, de 08 de janeiro de 202 | 24) Defic   | a com<br>iência    |                  |               |
| Não                                                                                               | ~           |                    |                  |               |

Preencha as informações dos campos marcados como obrigatórios.

#### OBSERVAÇÃO!!!

Ao marcar a caixa "Pessoa com Deficiência", torna-se obrigatório o preenchimento do campo "Deficiência ou CID". Com a descrição da deficiência ou número do CID.

Vale salientar que só deve preencher em caso comprovado a deficiência, como solicitado no Edital.

| 🗹 Pessoa com | Deficiência ou CID* |
|--------------|---------------------|
| Deficiência  |                     |
|              |                     |

#### OBSERVAÇÃO!!!

É obrigatório a seleção do campo "**Deseja concorrer a vagas destinadas a pretos ou pardos?**" com sim ou não, levando em consideração a, Lei ordinária nº 5.732, de 08 **de janeiro de 2024,** que está anexada no edital e no sistema.

| Deseja concorrer a vagas destinadas a pretos ou pardos?*<br>(Lei ordinária nº 5.732, de 08 de janeiro de 2024) |   |  |  |  |  |
|----------------------------------------------------------------------------------------------------|---|--|--|--|--|
| Não                                                                                                    | ~ |  |  |  |  |
| Selecione                                                                                                    |   |  |  |  |  |
| Sim                                                                                                    |   |  |  |  |  |
| Não                                                                                                    |   |  |  |  |  |

A Partir do momento em que seleciona **sim** deve-se adicionar a documentação solicitada no edital .

1º Formulário de Autodeclaração

2º Termo de Autorização de Gravação de Banca de Heteroidentificação

Escolher arquivo Nenhum arquivo escolhido

Carregar Anexo identidade fotográfica! \* Formato jpeg ou png

Escolher arquivo Nenhum arquivo escolhido

O próximo passo é adicionar o anexo necessário solicitado. Abaixo: U Clique na caixa que está escrita "escolher arquivo".

Identidade Anexo \*

Escolher arquivo Nenhum arquivo escolhido

Após clicar aparecerá a seguinte tela:

#### Identidade Anexo \*

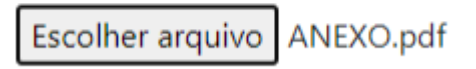

A partir do momento em que o nome do documento anexado aparecer significa que deu certo.

Em seguida, não esqueça de conferir todos os seus dados.

| Dados Pessoais                                                                                        | Tindereço       | Esc                | olaridade(s)       | Finalizar                              |
|----------------------------------------------------------------------------------------------------|-----------------|--------------------|--------------------|----------------------------------------|
| Processo Seletivo:*                                                                                   |                 | Cargo*             |                    |                                        |
| SELETIVO UNIFICADO TESTE 2024                                                                         | ~               | Professor Classe ( | C - 40 horas/Artes | `````````````````````````````````````` |
| legional / Localidade*                                                                                |                 |                    |                    |                                        |
| PORTO VELHO/Porto Velho                                                                               | Ŷ               |                    |                    |                                        |
| lome*                                                                                                 | Cpf*            | Rg*                | Estado Civil*      | Sexo*                                  |
| TESTENOME                                                                                             | 33880119074     | 20138              | Solteiro(a)        | ✓ Masculino                            |
| ata de Nascimento*                                                                                    | Celular*        | Telefone Fixo      | Número Cnh         | Categoria Cnh                          |
| 01/01/2002                                                                                            | (69) 9993-27999 |                    |                    | Selecione                              |
| lome da Mãe*                                                                                          |                 | Nome do Pai        |                    |                                        |
| Veseja concorrer a vagas destinadas a pretos<br>Lei ordinária nº 5.732, de 08 de janeiro de 2<br>NIZ- | ou pardos?*     | pa com<br>iência   |                    |                                        |
| NdU                                                                                                   |                 |                    |                    |                                        |
| lentidade Anexo *Formato PDF.<br>Escolher arquivo Nenhum arquivo escolhido                            |                 |                    |                    |                                        |
|                                                                                                    | Pró             | ximo               |                    |                                        |
|                                                                                                    | Solative 20     | 24 . Vorcão 2.0.0  |                    |                                        |

Após a conferência de seus dados para prosseguir para a seguinte etapa clique em "**PRÓXIMO**", indicado logo abaixo:

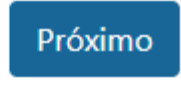

Próximo passo é adicionar o seu endereço sendo obrigatórios apenas os que tiverem \*.

| Dados Pessoais | Contraction Contraction Contractico Contractico Contra | Escolaridade | Curso(s)<br>Profissionalizante(s) | Experiências | <br>Finalizar |
|----------------|----------------------------------------------------------------------------------------------------|--------------|-----------------------------------|--------------|---------------|
| CEP*           | Logrado                                                                                                    | ouro*        | N°*                               | Bairro*      |               |
| Complemento    |                                                                                                    | Estado*      | Ci                                | dade*        |               |
|                |                                                                                                    | Selecione    | ▼ S                               | elecione     |               |

Próximo

Clique no campo CEP e preencha com o número de cep.

| CEP* Logradouro<br>55.641-726 Travessa S<br>Complemento | *                   | N°*   |                                 | Bairro*                  |
|---------------------------------------------------------|---------------------|-------|---------------------------------|--------------------------|
| 55.641-726     Travessa S.       Complemento            |                     |       |                                 |                          |
| Complemento                                             | ão Cristóvão        | 00000 |                                 | Nossa Senhora das Graças |
|                                                         | Estado*             |       | Cidade*                         |                          |
|                                                         | Rondônia            | ,     | <ul> <li>Porto Velho</li> </ul> | ▼                        |
|                                                         | Estado*<br>Rondônia |       | Cidade*<br>▼ Porto Velho        | ,                        |

Após preencher todos os campos confira se todos os dados preenchidos estão corretos. Após conferir clique em próximo para avançar para a próxima etapa.

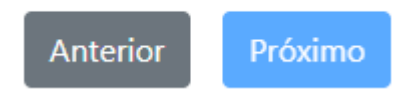

Em caso de sucesso aparecerá a seguinte mensagem no canto superior direito: IJ

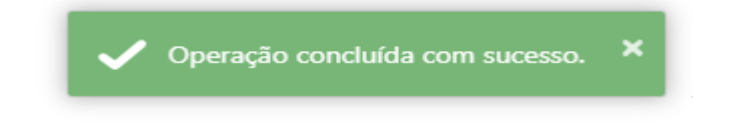

# Escolaridade

É possível adicionar apenas uma escolaridade seguinte às regras do Edital. Na próxima etapa preencha os dados referentes ao seu nível de escolaridade.

| Dados Pessoais                                                             | Ridereço ———                                                        | Escolaridade(s) —                      | Curso(s)                          | Finalizar           |
|----------------------------------------------------------------------------|---------------------------------------------------------------------|----------------------------------------|-----------------------------------|---------------------|
| Nível de Escolaridade                                                      |                                                                     |                                        |                                   |                     |
| *Selecione o nível de escolaridade                                         |                                                                     |                                        |                                   |                     |
| ○ Licenciatura na área específica pa<br>vaga. (Resolução CNE/CEB N. 02/96  | ra a qual concorre à vaga. Bach<br>).                               | arelado com complementação p           | edagógica na área específica para | a a qual concorre a |
| O Licenciatura de área afim (conform<br>afim, conforme tabela de cursos de | ne tabela de cursos de área afir<br>área afim à vaga a que concorre | n) à vaga a que concorre. Bacha<br>e). | relado com complementação ped     | agógica de área     |
| Instituição*                                                               |                                                                     | Curso*                                 |                                   |                     |
|                                                                            |                                                                     |                                        |                                   |                     |
| Ano de Conclusão*                                                          | Anexo*<br>Escolher arqui                                            | ivo Nenhum arquivo escolhido           |                                   |                     |
| A formação informada tem relação                                           | ) ao cargo pretendido?                                              |                                        |                                   |                     |
|                                                                            |                                                                     |                                        |                                   | +Inserir            |
| □ Declaro para os devidos fins que a                                       | s informações e documentos en                                       | n anexo estão em conformidade          | com o edital.                     |                     |
|                                                                            | A                                                                   | nterior Próximo                        |                                   |                     |

Seletivo 2024 - Versão 200

Preencha a instituição de ensino em que foi realizado o seu curso.

Preencha com o seu curso.

Preencha com o nível de graduação previsto no edital.

Preencha o ano de conclusão.

Adicione a carga horária.

A formação informada tem relação ao cargo pretendido? \*

#### **OBSERVAÇÃO !!!**

Para o Processo Seletivo de Professor Classe C, a formação deverá ser específica ao cargo pretendido.

A formação informada tem relação ao cargo pretendido? \*

No próximo passo anexe o documento que comprove a realização do curso.

Confira se todas as informações estão corretas e depois clique no campo inserir.

#### **OBSERVAÇÃO!**

#### Escolaridade é um requisito obrigatório.

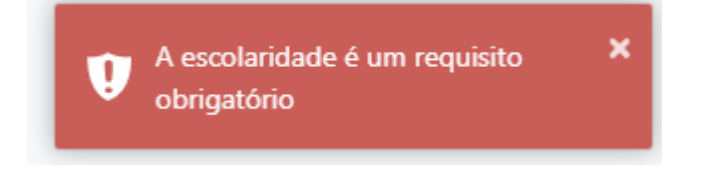

Em caso de sucesso aparecerá no canto superior direito a seguinte mensagem.

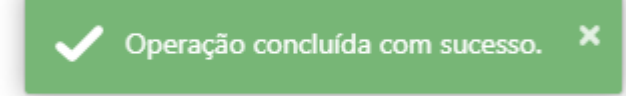

# Ficará salvo quando aparecer conforme abaixo. OBSERVAÇÃO.

#### É possível cadastrar apenas uma escolaridade.

| Curso  | Nível Graduação                                                                                                   | Instituição | Ano<br>Conclusão | Carga<br>Horária | Referente ao<br>cargo | Anexos | Ação    |
|--------|----------------------------------------------------------------------------------------------------|-------------|------------------|------------------|-----------------------|--------|---------|
| afsasf | Curso de Graduação Lato Sensu, concluído com<br>êxito, na área de Tecnologia de Informação e<br>Comunicação – TIC | sapiens     | 2002             | 200              | Sim                   | ¥      | Remover |

# Curso

Selecione o tipo de curso, preencha com a instituição que realizou e o curso que realizou, ano de conclusão e a carga horária do curso. Por fim selecione o anexo e se o curso informado

tiver relação com o cargo selecione a opção e clique em inserir.Clique em declaro para os devidos fins que as informações em anexo estão em conformidade com o edital e clique em próximo.

| Dados Pessoais              | Endereço                 | Escolaridade(s)         | Ourso(s)               | Experiência(s)                    | Finalizar         |
|-----------------------------|--------------------------|-------------------------|------------------------|-----------------------------------|-------------------|
| Tipo de curso*              |                          |                         |                        |                                   |                   |
| Selecione                   |                          |                         | Cumo *                 |                                   | •                 |
| Instituiçao                 |                          |                         | Curso                  |                                   |                   |
| Ano de Conclusão*           |                          | Carga Horária*          |                        | Anexo*<br>Escolher arquivo Nenhum | arquivo escolhido |
| * O curso informado tem r   | relação ao cargo pretend | ido?                    |                        |                                   |                   |
|                             | clação do cargo pretend  |                         |                        |                                   |                   |
|                             |                          |                         |                        |                                   | Inserir           |
| Declaro para os devidos fir | ns que as informações e  | documentos em anexo est | ão em conformidade con | n o edital.                       |                   |
|                             |                          | Anterior                | Próximo                |                                   |                   |

Em caso de uma nova adição de curso basta repetir o procedimento colocando os novos dados e ao final salvando novamente.

#### OBSERVAÇÃO.

Após atingido o limite máximo de documentos previsto no edital o curso irá sumir da seleção "Tipo de curso".

| Curso   | Nível Graduação   | Instituição | Ano Conclusão | Carga Horária | Referente ao cargo | Anexos | Ação           |
|---------|-------------------|-------------|---------------|---------------|--------------------|--------|----------------|
| direito | Pós-graduação     | unir        | 2017          | 1600          | Não                | ±      | TRemover       |
| direito | Mestrado          | São Lucas   | 2019          | 500           | Não                | Ł      | TRemover       |
| direito | Superior Completo | São Lucas   | 2015          | 2000          | Não                | Ł      | <b>Remover</b> |

Ao final para poder avançar clique no quadrado referente ao "Declaro para os devidos fins que as informações e documentos em anexo estão em conformidade com o edital."

Declaro para os devidos fins que as informações e documentos em anexo estão em conformidade com o edital.

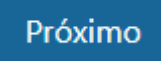

# Experiência

| Dados Pessoais                                                                                              | Endereço          | Escolaridade(s)                                                                       | Curso(s)           | Experiência(5)   | <br>Finalizar |
|----------------------------------------------------------------------------------------------------|-------------------|---------------------------------------------------------------------------------------|--------------------|------------------|---------------|
| Tipo de Experiência*                                                                                        |                   |                                                                                       |                    |                  | ~             |
| Contratante*                                                                                                |                   |                                                                                       | Cargo*             |                  |               |
| Função                                                                                                    |                   | Data de admissão*                                                                     |                    | Data de término* |               |
| Anexo*<br>Escolher arquivo Nenhum a                                                                         | arquivo escolhido | <ul> <li>A experiência profissio<br/>informada tem relação<br/>pretendido?</li> </ul> | inal<br>e ao cargo | 01/01/0001       |               |
|                                                                                                    |                   |                                                                                       |                    |                  | Inserir       |
| 🗆 Declaro para os devidos fins que as informações e documentos em anexo estão em conformidade com o edital. |                   |                                                                                       |                    |                  |               |
|                                                                                                    |                   | Anterior                                                                              | Próximo            |                  |               |

Preencha com o tipo de experiência, o nome da empresa contratante, cargo que trabalhava, função que desempenhava, data de admissão e data de término de período de trabalho. Coloque o anexo que comprova a experiência e selecione se a experiência tem relação com o cargo pretendido e em sequência clique em inserir. e clique em declaro para os devidos fins que as informações e documentos em anexo estão em conformidade com o edital. para finalizar clique em próximo.

| B<br>Dados Pessoa                                                                         | is                                    | Endereço                                         | Escolaridade(s)                                    | Ourso(s                                                                | s) Finalizar                                      |
|-------------------------------------------------------------------------------------------|---------------------------------------|--------------------------------------------------|----------------------------------------------------|------------------------------------------------------------------------|---------------------------------------------------|
| Confirmar a                                                                               | s informa                             | ções de inscri                                   | ição                                               |                                                                        |                                                   |
| Nome<br>TESTENOME                                                                         |                                       |                                                  |                                                    | Cpf<br>338801                                                          | Rg<br>19074 20138                                 |
| Data de Nasciment                                                                         | to                                    | Sexo                                             | Estado Civi                                        | il Telefone                                                            | Fixo Celular<br>(69) 9993-279                     |
| Deseja concorrer a<br>Sim                                                                 | vagas destin                          | adas a pretos ou parc                            | los?                                               |                                                                        | ~                                                 |
| <b>Declaração Anexc</b><br>Pessoa com Defici<br>Sim                                       | e teste.pdf<br>encia                  | Deficiência ou CID<br>autismo                    | lmagem c                                           | andidato teste.pdf                                                     | 3                                                 |
| Nome da Mãe<br>valesca<br>Concurso/Seletivo<br>SELETIVO UNIFIC<br>Regiao<br>PORTO VELHO/P | ADO TESTE 2<br>orto Velho             | 024                                              | Nome do f<br>Cargo<br>Professo<br>Anexo Ide        | Pai<br>r Classe C - 40 horas,<br><b>ntidade:</b> teste.pdf<br><b>6</b> | /Artes                                            |
| Endereço<br>Logradouro<br>Rua Andréia<br>Estado<br>Rondônia                               |                                       | N°<br>6116<br>Cidade<br>Porto Ve                 | Bairro<br>Aponiă<br>elho                           |                                                                        | Complemento<br>de 6048/6049 a 6245/62             |
| Escolaridade                                                                              | e(s)                                  |                                                  |                                                    |                                                                        | Anexo                                             |
| teste Lic                                                                                 | enciatura na<br>dagógica na           | área específica para a<br>área específica para a | a qual concorre à vaga.<br>a qual concorre a vaga. | Bacharelado com co<br>(Resolução CNE/CEB                               | mplementação 🥔<br>: N. 02/96).                    |
| Curso(s)                                                                                  |                                       |                                                  |                                                    |                                                                        |                                                   |
| Curso                                                                                     | Instituição                           | Carga Ho                                         | orária                                             | Referente Área                                                         | Anexo                                             |
| Total de es                                                                               | scolarida<br>urso(s) in               | de(s) informad<br>formado(s): <b>0</b>           | da(s): <b>1</b>                                    |                                                                        |                                                   |
| Após FINALI<br>que todas as                                                               | ZAR a insc<br>s informaç              | rição, o candidat<br>ões preenchidas             | to não conseguirá<br>estão em conform              | mais edita-la, e<br>iidade com o ed                                    | ntão certifique-se<br>lital.                      |
| Termo de Finalizaç<br>Declaro para os<br>Utilizaremos seu                                 | ão<br>devidos fins o<br>is dados para | que as informações e<br>identificar seu cadast   | documentos em anexo<br>tro. Ao continuar com c     | estão em conformio<br>acesso, você conco                               | dade com o edital.<br>rda com os nossos termos de |

Na tela Finalizar, confira as informações de sua inscrição.

Para finalizar é necessário que marque as duas opções a seguir:

Termo de Finalização

Declaro para os devidos fins que as informações e documentos em anexo estão em conformidade com o edital.
 Utilizaremos seus dados para identificar seu cadastro. Ao continuar com o acesso, você concorda com os nossos termos de uso, política de privacidade e LGPD.

E clique no botão finalizar a seguir que fica na parte inferior da tela.

| Anterior                                                           | FINALIZAR                                                                   |                        |
|--------------------------------------------------------------------|-----------------------------------------------------------------------------|------------------------|
|                                                                    |                                                                             | Inscrições realizadas: |
| Cargo: Assist<br>Regional: ARIQU<br>Situação da Insc<br>Imprimir E | tente Escolar<br>IEMES - Ariquemes<br>rição: Inscrito<br>Intrar com Recurso |                        |

# Para verificar as inscrições vá para a tela inicial.

|                          | Inicio Sobre o Processo Seletivos Perguntas Frequentes Contato 🛔 usuario 🝷 |
|--------------------------|----------------------------------------------------------------------------|
| Seletivo SE              | DUC                                                                        |
| Processo seletivo para o | ontratação temporária                                                      |
| Increva-se Mais Inform   | SEDUC                                                                      |

clique no seu usuário.

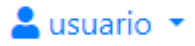

Clique no botão Inscrições.

| Inscrições    |  |
|---------------|--|
| Alterar dados |  |
| Alterar Senha |  |
| Sair          |  |

em seguida aparecerá a tela de inscrições:

|                                                                                                    | Inscrições realizad                     | das:       |               |  |  |
|----------------------------------------------------------------------------------------------------|-----------------------------------------|------------|---------------|--|--|
| <b>Cargo: Assistente Escolar</b><br>Regional: ARIQUEMES - Ariquemes<br>Situação da Inscrição: Inscrito |                                         |            |               |  |  |
| Recurso                                                                                                | Informação                              | Situação   | Justificativa |  |  |
| vmjgm,y,ky,ky,kyy,iy                                                                                   | mgjgjjjjjjjjjjjjjjjjjjjjjjjjjjjjjjjjjjj | Em Analise |               |  |  |
| Comprovante Editar Excl                                                                                | uir                                     |            |               |  |  |

Para editar informações básicas (dados pessoais).

| Soverno do Estado de Inicio Sobre o Processo Seletivos Perguntas Frequentes Contato 🛓 usuario - |  |
|-------------------------------------------------------------------------------------------------|--|
| Seletivo SEDUC<br>Processo seletivo para contratação temporária<br>Inscreva se Mais Informações |  |

clique no seu usuário.

💄 usuario 🝷

clique no botão painel.

| 💄 usuario 🔻   |  |
|---------------|--|
| Painel        |  |
| Alterar Senha |  |
| Sair          |  |

em seguida aparecerá a tela de inscrições:

|                                                                                                 | Inscrições realizad                     | as:        |               |
|-------------------------------------------------------------------------------------------------|-----------------------------------------|------------|---------------|
| Cargo: Assistente Escolar<br>Regional: ARIQUEMES - Ariquemes<br>Situação da Inscrição: Inscrito |                                         |            |               |
| Item                                                                                            | Informação                              | Situação   | Justificativa |
| vmjgm,y,ky,ky,kyy,iy                                                                            | mgjgjjjjjjjjjjjjjjjjjjjjjjjjjjjjjjjjjjj | Em Analise |               |
| Comprovante Editar Excluir                                                                      | l                                       |            |               |

Clique em editar:

| Comprovante | Editar | Excluir |
|-------------|--------|---------|
|-------------|--------|---------|

Em seguida aparecerá os campos que poderão ser editados.

| Dados Pessoais                                                                                | - 🔥 Ende                          | ereço — C                  | Escolaridade(s)                  | Curso(s) —                        | Finalizar             |
|-----------------------------------------------------------------------------------------------|-----------------------------------|----------------------------|----------------------------------|-----------------------------------|-----------------------|
| Processo Seletivo:*                                                                           |                                   |                            | Cargo*                           |                                   |                       |
| SELETIVO UNIFICADO TESTE 2024                                                                 | ļ.                                | ,                          | ✓ Professor C                    | lasse C - 40 horas/Artes          | ~                     |
| Regional / Localidade*                                                                        |                                   |                            |                                  |                                   |                       |
| PORTO VELHO/Porto Velho                                                                       |                                   | ,                          | ~                                |                                   |                       |
| Nome*                                                                                         |                                   | Cpf*                       | Rg*                              | Estado Civil*                     | Sexo*                 |
| TESTENOME                                                                                     |                                   | ***.801.190-**             | 20138                            | Solteiro(a) 🗸                     | Masculino 🗸           |
| Data de Nascimento*                                                                           |                                   | Celular*                   | Telefone Fixo                    | Número Cnh                        | Categoria Cnh         |
| 01/01/2002                                                                                    |                                   | (69) 9993-27999            |                                  |                                   | Selecione 🗸           |
| Nome da Mãe*                                                                                  |                                   |                            | Nome do Pai                      |                                   |                       |
| valesca                                                                                       |                                   |                            |                                  |                                   |                       |
| Deseja concorrer a vagas destinad<br>(Lei ordinária nº 5.732, de 08 de ja<br>Sim              | las a pretos ou<br>aneiro de 2024 | ı pardos?*<br>≰) Defi<br>✓ | oa com<br>ciência                | Deficiência ou CID*<br>autismo    |                       |
| Trocar Identidade AnexoFormato PDF.<br>Escolher arquivo<br>Trocar Declaração para Negros ou p | escolhido                         | ης.                        | Identidade Ane<br>Declaração Ane | exo teste.pdf                     |                       |
| Escolher arquivo Nenhum arquivo                                                               | escolhido                         |                            | Declaração ima                   | gem do candidatoFormato jpeg ou p | ng tela-fundo-cpa.jpg |
| Escolher arquivo Nenhum arquivo                                                               | escolhido                         |                            | _ <b></b>                        | Ø                                 |                       |

Após edição clique em próximo, podendo alterar todos os dados nas abas seguintes: Endereço, Escolaridade, Curso e Experiência.

# Alteração de senha(quando logado)

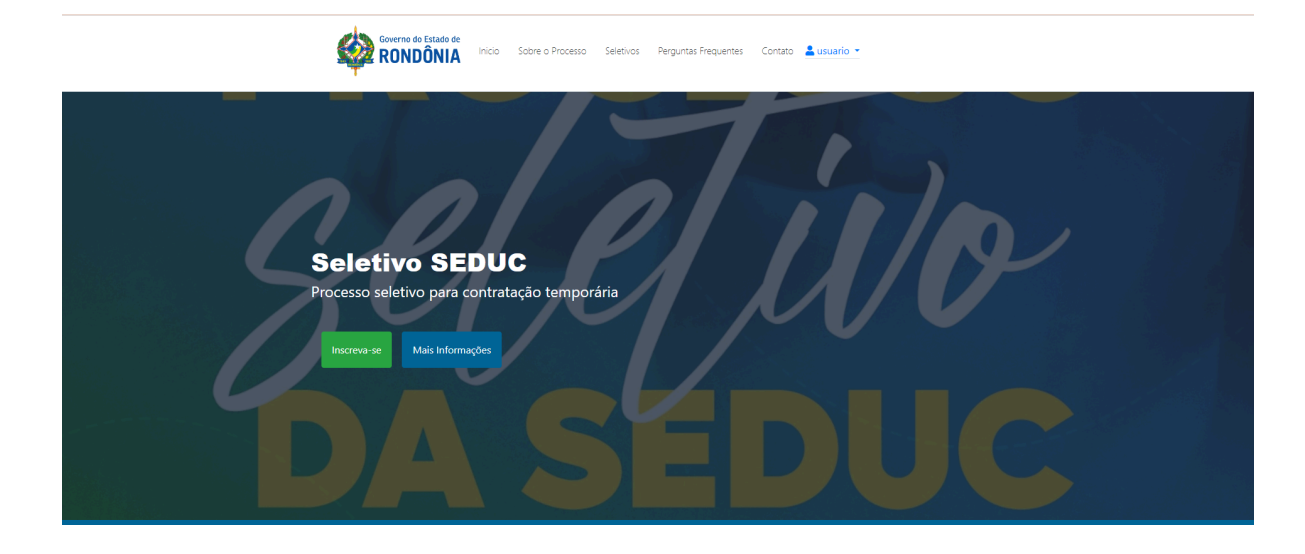

OBSERVAÇÃO! Só é possível alterar a senha quando logado no sistema.

• Clique no nome do seu usuário.

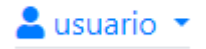

Em seguida clique em "Alterar Senha".

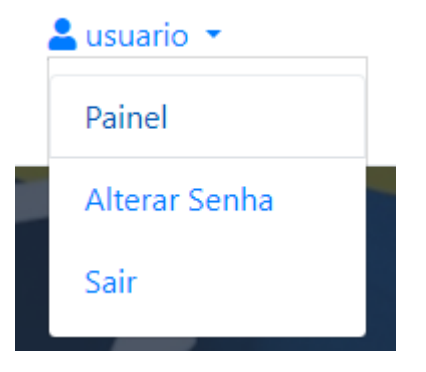

Na tela seguinte digite a nova senha.

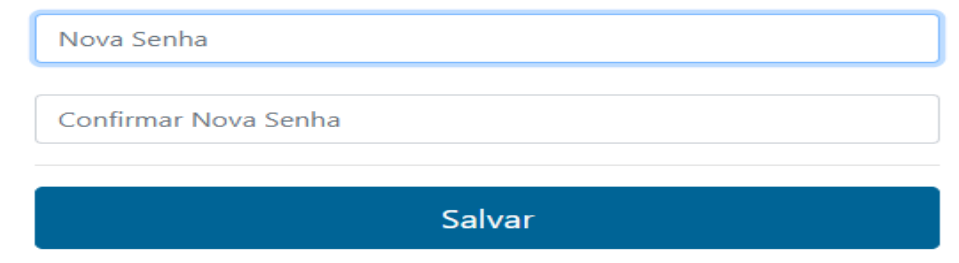

# Recuperação de senha por email.

Em caso de esquecimento de senha, clique no botão "entrar" localizado no canto superior direito em azul

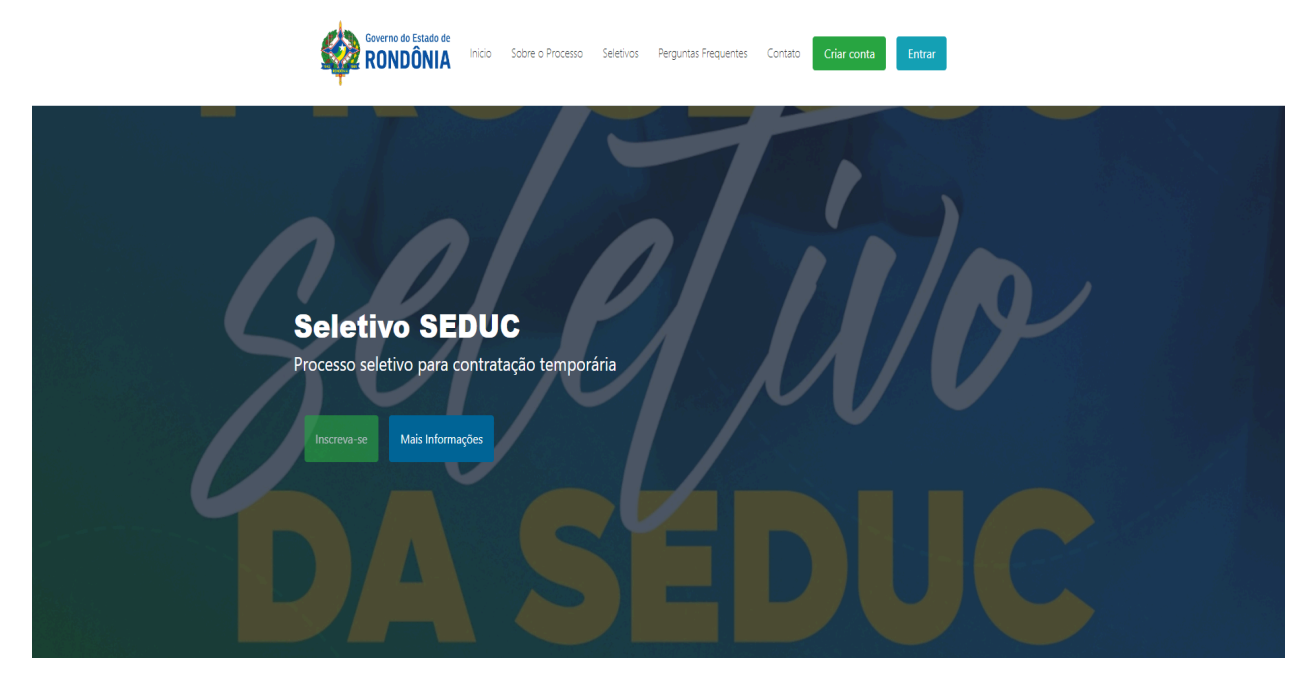

Clique em entrar.

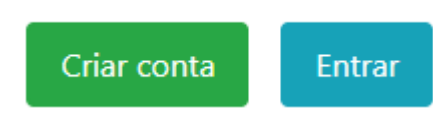

|         | Login               |  |
|---------|---------------------|--|
|         | CPF:                |  |
|         | Senha               |  |
|         | Serind.             |  |
| Lembrar |                     |  |
|         | Entrar              |  |
|         | Esqueci minha senha |  |
|         |                     |  |

Clique em esqueci minha senha.

#### Esqueci minha senha

| Esqueci minha senha                                                              |  |  |
|----------------------------------------------------------------------------------|--|--|
| Digite seu CPF aqui                                                              |  |  |
| <ul> <li>Perguntas de seguranca</li> <li>Receber nova senha por Email</li> </ul> |  |  |
| Recuperar Senha                                                                  |  |  |
|                                                                                  |  |  |

Digite o CPF e logo após clique em receber nova senha por e-mail. Será enviado no email cadastrado uma senha temporária.

# Recuperação de senha por meio de perguntas de segurança.

#### **OBSERVAÇÃO!**

Este método utiliza informações já citadas em um processo seletivo anterior. Sendo assim deve-se já ter feito inscrição em um processo seletivo para que o sistema possa utilizar seus dados para confirmar as informações e liberar a aba de alteração de senha.

Preencha o campo CPF e selecione a opção perguntas de segurança.

| Esqueci minha senha                                                              |  |  |  |
|----------------------------------------------------------------------------------|--|--|--|
| Digite seu CPF aqui                                                              |  |  |  |
| <ul> <li>Perguntas de segurança</li> <li>Receber nova senha por Email</li> </ul> |  |  |  |
| Recuperar Senha                                                                  |  |  |  |
|                                                                                  |  |  |  |

A primeira pergunta está relacionada ao primeiro nome da mãe, segunda pergunta RG e a terceira data de nascimento. Por fim um captcha como validação final.

| 1 Nome da Mãe | 2 RG                 | 3 Data de Nascimento                     | 4 Captcha |
|---------------|----------------------|------------------------------------------|-----------|
|               | Pr                   | imeiro nome da mãe                       |           |
|               | ○ FRANSCISCA ○ MARIA | O CLECILDA O ROSINEIA O FATIMA O JANAÍN/ | Ą         |
|               |                      | Próximo                                  |           |
|               |                      |                                          |           |

Após preencher abrirá a tela para cadastrar a nova senha.

# **Alterar Senha**

Nova Senha

Confirmar Nova Senha

Salvar

# Em caso de necessidade de entrar com recurso

Primeiro passo entre com a sua conta

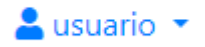

#### clique em usuário

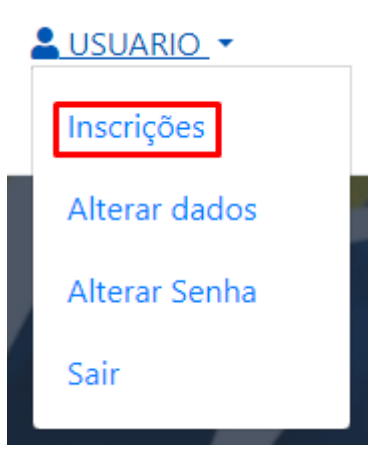

#### logo em seguida clique em painel

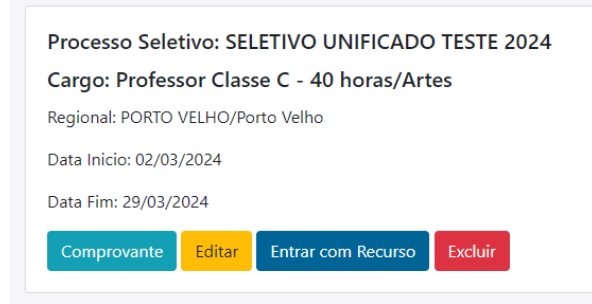

clique em entrar com recurso

| Venho solicitar, à Comissão do Processo Seletivo, a revisão da decisão: |
|-------------------------------------------------------------------------|
| Categoria Recurso                                                       |
| Recurso Contra Resultado Preliminar das Inscrições 🔹                    |
| Item                                                                    |
| SELECIONE                                                               |
| Informação                                                              |
| Digite aqui                                                             |
| 350 caracteres restantes.                                               |
|                                                                         |
| Enviar                                                                  |
|                                                                         |

#### selecione a categoria do recurso

| Categoria Recurso                                  |   |
|----------------------------------------------------|---|
| Recurso Contra Resultado Preliminar das Inscrições | • |
| Item                                               |   |
| SELECIONE                                          | • |
| SELECIONE                                          |   |
| SELECIONE                                          |   |
| Documento de identidade                            |   |
| Escolaridade                                       |   |
| Curso                                              |   |
| Experiência                                        |   |
|                                                    |   |

Preencha o título e coloque a informação sobre o que deseja recorrer. Logo em seguida clique em enviar.

Também é possível acessar por meio da aba minhas inscrições

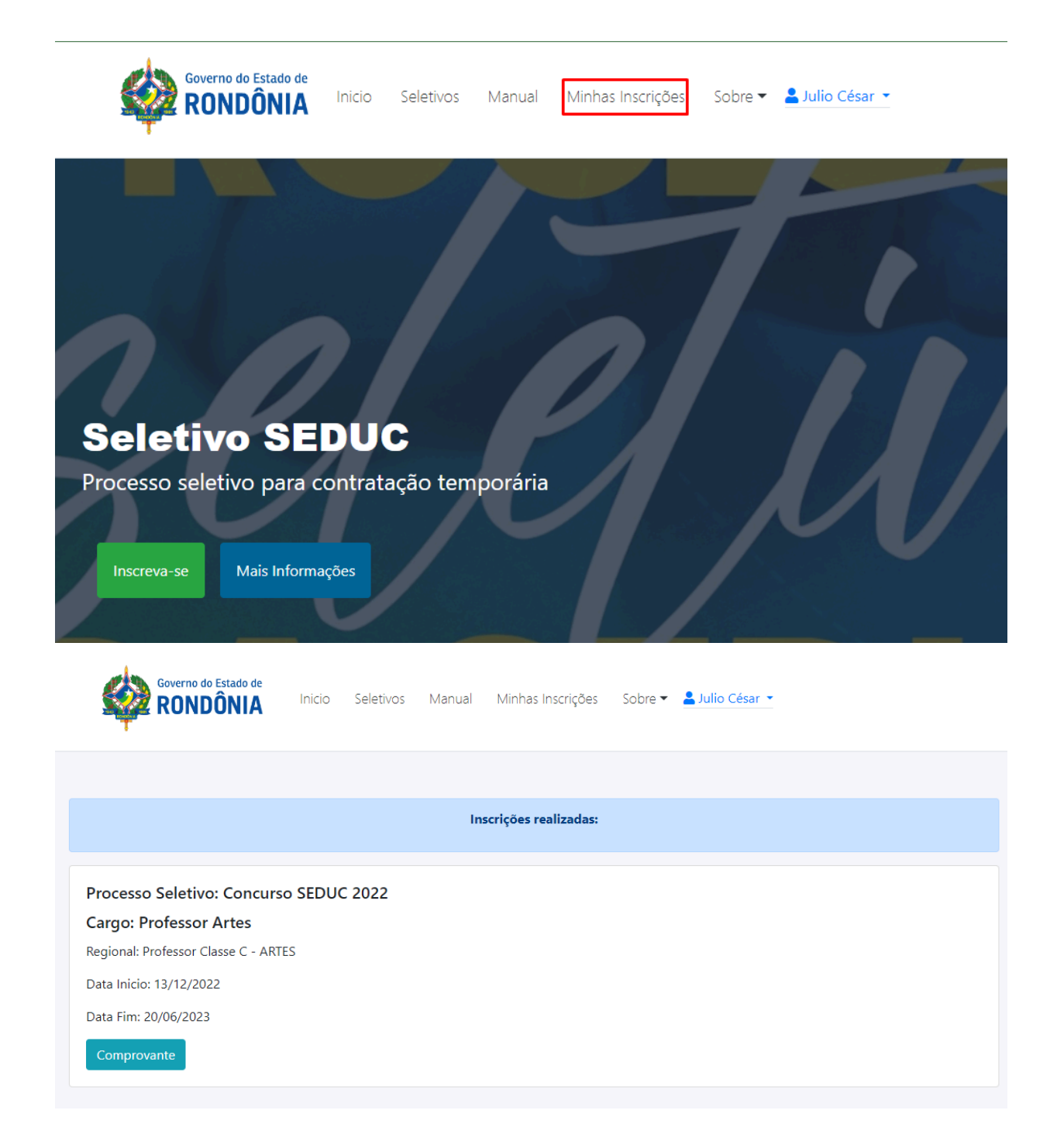

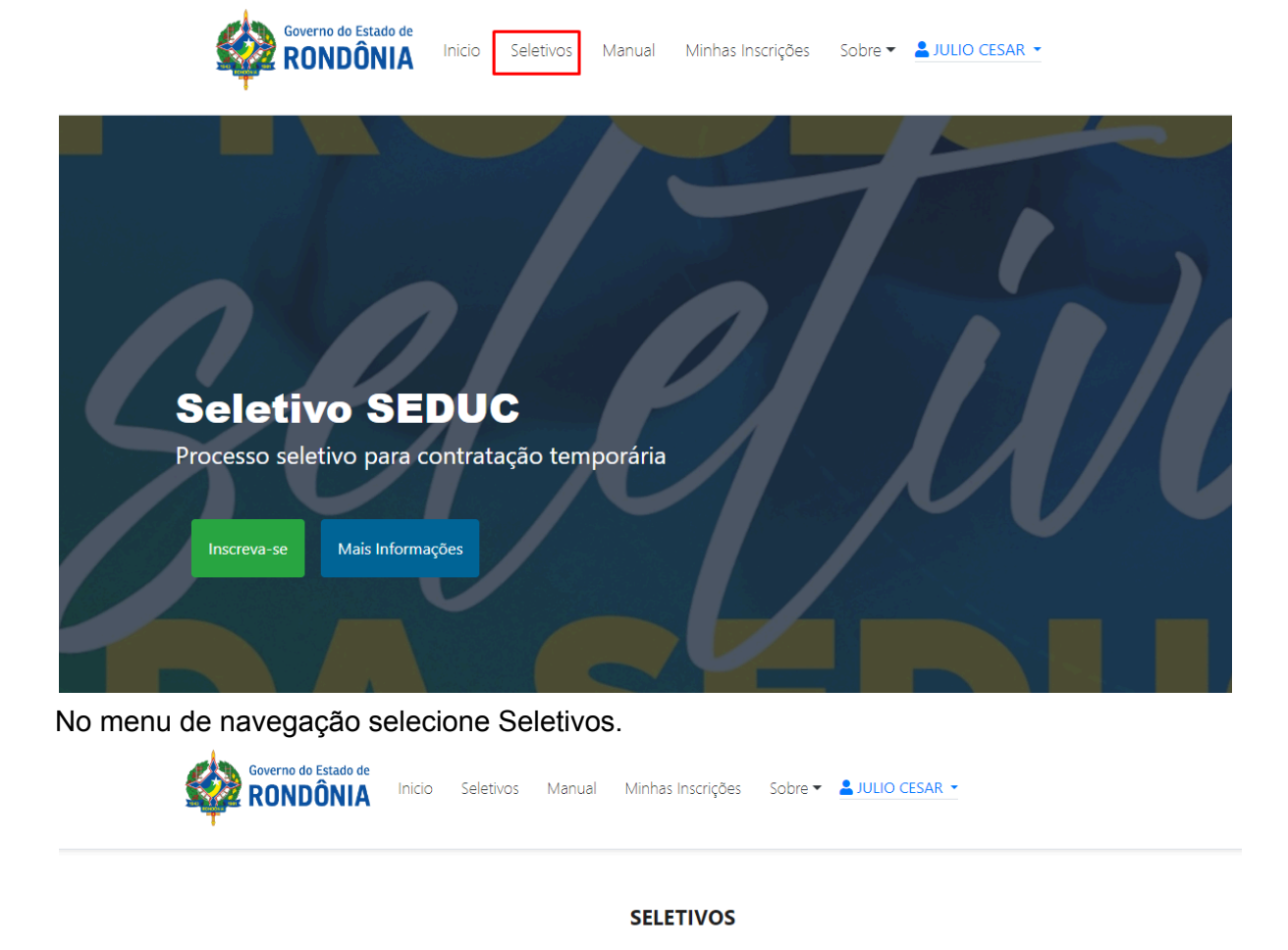

# Verificação de status dos seletivos(fechados ou abertos).

É possível verificar quais os seletivos que estão com inscrições abertas ou inscrições fechadas no momento.

Para os seletivos em andamento, selecione inscrições abertas. Para verificar quais estão fechados clique em inscrições fechadas.

INSCRIÇÕES ABERTAS

INSCRIÇÕES FECHADAS